# POWER OPTION FÜR WIN 2000/XP

Diese Relais-Karte kann USV-Signale für Windows NT4/2000/XP/2003 bereitstellen.

1. Verbinden Sie den RS232-Anschluss Ihres PC wie unten beschrieben mit der Relais-Karte.

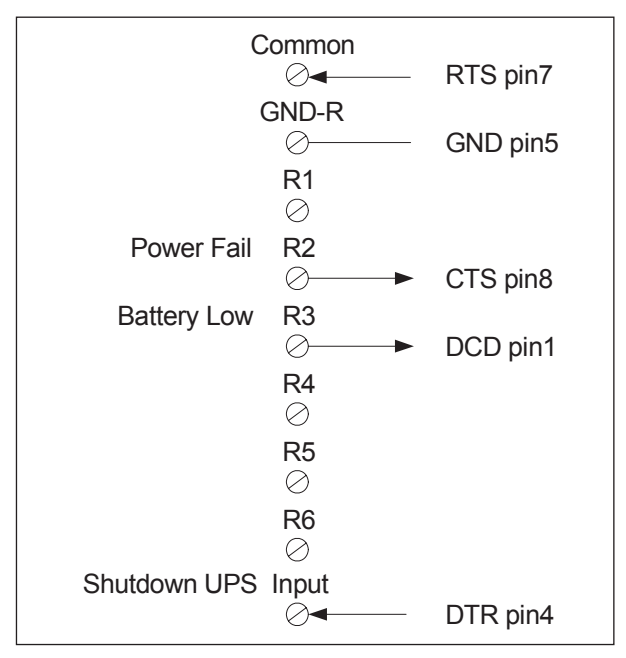

- 2. Öffnen Sie Power Option im Kontrollpanell.
- 3. Klicken Sie auf die Registerkarte UPS, um die Signalpolarität einzustellen.
- 4. Wählen Sie **Positive** für **Power Fail**, **Low Battery** und **UPS Shutdown**.

Die 6 Ausgänge können entweder für 3 Computer mit je 2 Signalen (**Power Fail** und **Low Battery**) oder für 6 Computer mit je 1 Signal (**Power Fail** *oder* **Low Battery**) verwendet werden.

**Hinweis**: Um sicherzustellen, dass alle geschützten Computers dasselbe Erdpotenzial haben, muss ihr Stromversorgungskabel an dieselbe USV angeschlossen sein.

#### **APPLIKATIONSBEISPIEL**

Im Applikationsbeispiel werden die Standardeinstellungen verwendet. Beide DIP-Schalter (SW1 und SW2) stehen auf **OFF**.

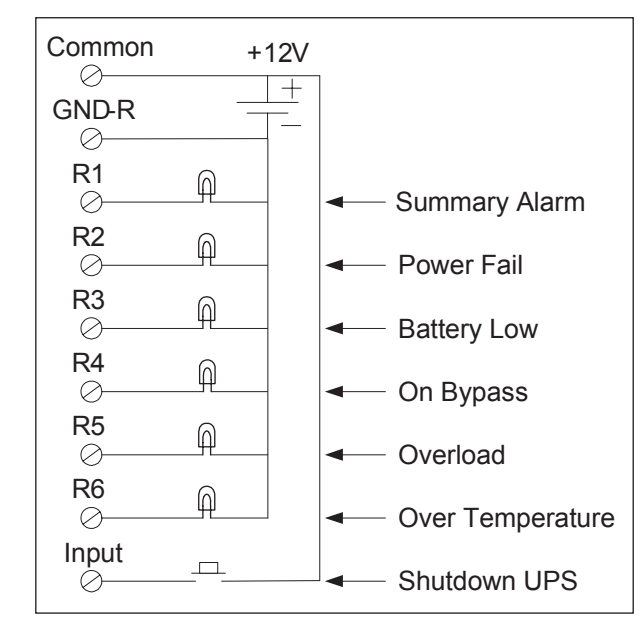

- 1. Schließen Sie eine Spannungsversorgung an **Common** an.
- 2. Schließen Sie die Lampen an R1 bis R6 an.
- 3. Schließen Sie einen Schalter an den Eingang an.
- 4. Drücken Sie den Schalter für 3 Sekunden, um die USV herunterzufahren.

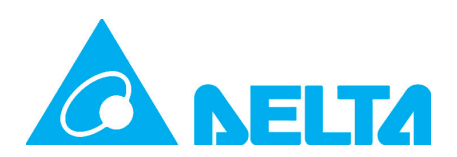

# Programmierbare Relais I/O Karte

Benutzerhandbuch

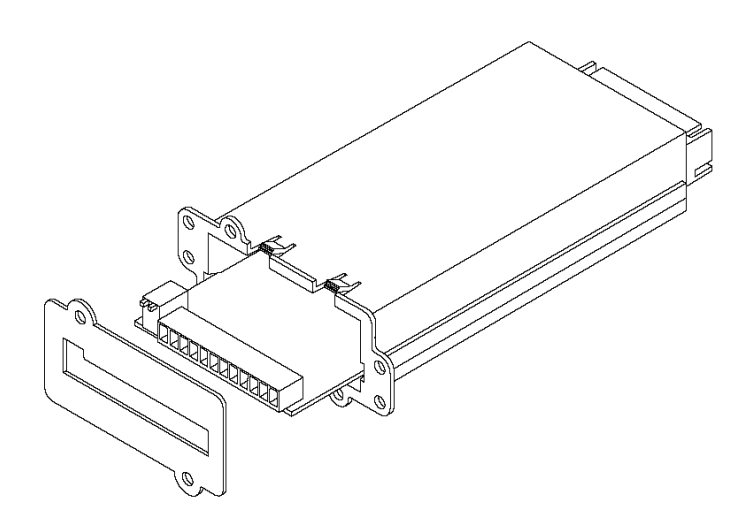

18.11.2014 - All information and specifications are subject to change without prior notice

#### MERKMALE

Mit der Relais I/O-Karte können Unterbrechungsfreie Stromversorgungen (USV) verwaltet werden.

- 6 programmierbare Ausgänge zur Überwachung des Betriebsstatus der USV.
- Jeder Relaiskontakt kann als Öffner (normally closed) oder Schließer (normally open) definiert werden.
- Konfigurierbarer Abschaltverzögerungszeit.
- Konfigurierbarer Relais-Eingang zum Herunterfahren der USV oder zum Starten eines Batterietests.
- Bis zu 6 Computer können sicher heruntergefahren werden..

## INTERNE VERSCHALTUNG

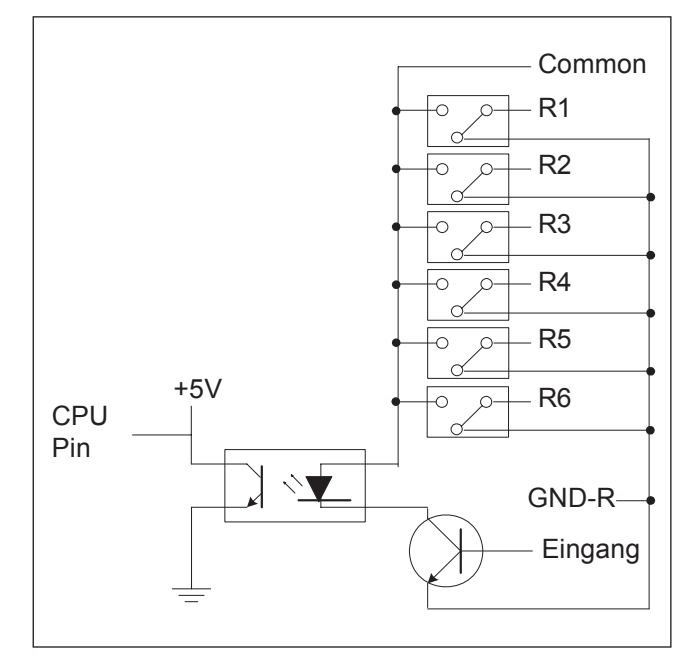

# **ÄUSSERE ANSCHLÜSSE**

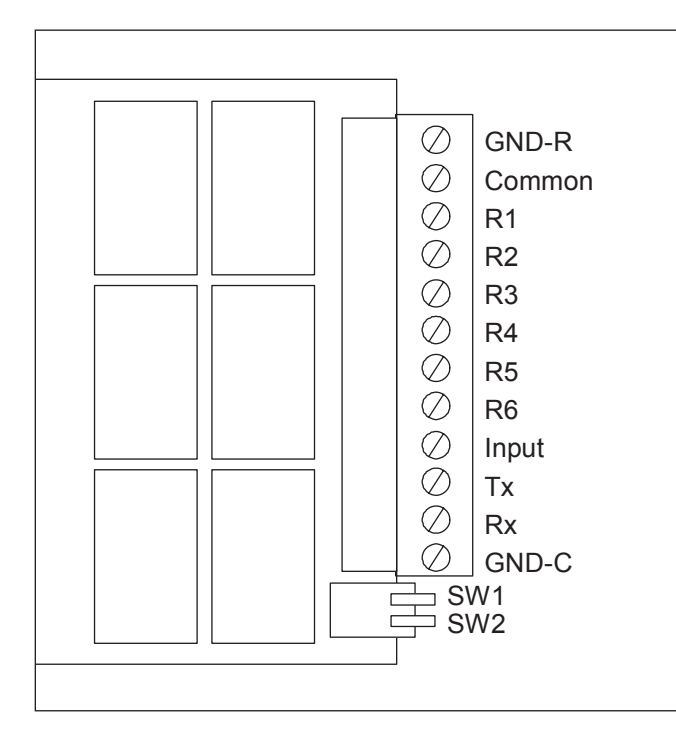

# **TECHNISCHE SPEZIFIKATION**

| Abmessungen               | 130 x 60 mm          |
|---------------------------|----------------------|
| Gewicht                   | 200 g                |
| Betriebstemperaturbereich | 0 40 °C              |
| Relative Luftfeuchtigkeit | 10 80%               |
| Eingangsspannungsbereich  | 8 20 V <sub>DC</sub> |
| Leistungsaufnahme         | 1,2 W                |
| Ausgangskontakte          |                      |
| Maximale DC-Spannung      | 24 V <sub>DC</sub>   |
| Maximale DC-Stromstärke   | 1 A                  |
| Eingangskontakt           |                      |
| Maximale DC-Spannung      | 24 V <sub>DC</sub>   |
| Maximale DC-Stromstärke   | 10 mA                |

## **DIP-SCHALTER**

|     | OFF                                                         | ON                                                         |
|-----|-------------------------------------------------------------|------------------------------------------------------------|
| SW1 | Schließer (normally<br>open) für Standardein-<br>stellungen | Öffner (normally closed)<br>für Standardeinstellun-<br>gen |
| SW2 | Standardeinstellungen                                       | Kundenspezifische<br>Einstellungen                         |

## **PIN-BELEGUNG**

| Pin         | Beschreibung                                |
|-------------|---------------------------------------------|
| GND-R       | Erde für Relais                             |
| Common      | 12 24 V <sub>DC</sub>                       |
| Ausgänge (S | tandardeinstellungen)                       |
| R1          | Summenalarm                                 |
| R2          | Fehler Stromversorgung                      |
| R3          | Batterie niedrig                            |
| R4          | Im Bypass-Modus                             |
| R5          | Überlast                                    |
| R6          | Übertemperatur                              |
| Eingänge    |                                             |
| Тх          | an PC senden; mit Sub-9, Pin 2 verbinden    |
| Rx          | vom PC erhalten; mit Sub-9, Pin 3 verbinden |
| GND-C       | Erde für Tx und Rx                          |

## KARTE KONFIGURIEREN

#### Kommunikation einrichten

- 1. Verbinden Sie Tx mit Pin 2, Rx mit Pin 3 und GND-C mit Pin 5 des RS232-Anschluss.
- 2. Starten Sie HyperTerminal auf Ihrem Windows-PC und öffnen Sie den dazugehörigen COM-Port
- 3. Stellen Sie die folgenden Parameter ein:

| Baud rate    | 2400 |
|--------------|------|
| Data Bits    | 8    |
| Parity       | None |
| Stop Bit     | 1    |
| Flow Control | None |

## Relais-Karte konfigurieren

Sie können die Standardeinstellungen ändern.

1. Drücken Sie ENTER, um das Hauptmenü der Relais-Karte zu öffnen.

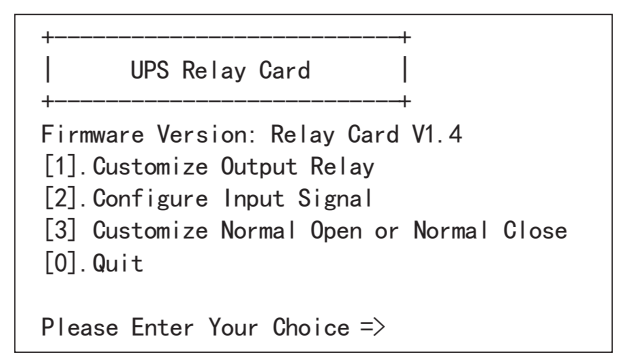

#### Den Ausgängen Ereignisse zuweisen

Jedem Kontakt kann ein anderes Ereignis zugewiesen werden.

2. Geben Sie "1" ein, um die Alarmereignisse für R1 bis R6 zu konfigurieren.

```
+----+
| Customize Output Relay |
+----+
Relay Selected Event
[1]. Relay1: Summary Alarm
[2]. Relay2: Power Fail
[3]. Relay3: Battery Low
[4]. Relay3: Battery Low
[4]. Relay4: On Bypass
[5]. Relay5: Overload
[6] Relay5: Overload
[6] Relay6: Over Temperature
[0]. Back To Previous Menu
Please Enter Your Choice =>
```

- 3. Geben Sie die Nummer des Kontakts ein und wählen Sie das gewünschte Ereignis aus.
- 4. Nachdem Sie alle Einstellungen vorgenommen haben, kehren Sie zum Hauptmenü zurück.

#### Eingang konfigurieren

Einstellmöglichkeiten:

| Action                | <b>Shutdown</b> (USV herunter-<br>fahren) oder <b>Test</b> (Batterie-<br>test starten)                 |
|-----------------------|----------------------------------------------------------------------------------------------------|
| Input Signal Confirm  | Zeitdauer, für die das Signal<br>anliegen muss, bevor die<br>eingestellte Aktion ausge-<br>führt wird. |
| Delay Before Shutdown | Zeitdauer, um die das Her-<br>unterfahren nach Eingang<br>des Befehls verzögert wird.                  |

5. Geben Sie im Hauptmenü "2" ein, um das Einstellmenü für den Eingang zu öffnen.

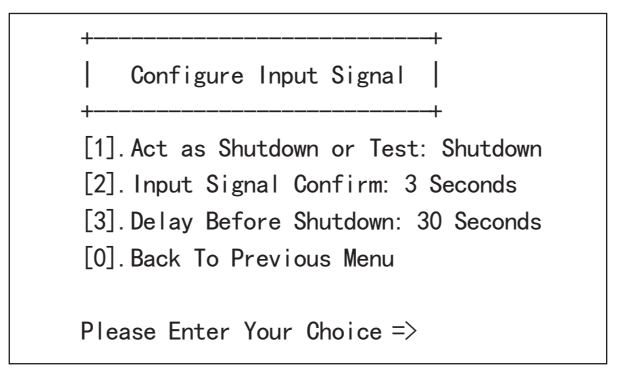

6. Nehmen Sie gewünschten Änderungen vor und kehren Sie zum Hauptmenü zurück.

#### Relais-Kontakte konfigurieren

Einstellmöglichkeiten:

Für jeden Kontakt kann eingestellt werden, ob er als Öffner (normally closed) oder Schließer (normally open) arbeitet.

7. Geben Sie im Hauptmenü "3" ein, um das Einstellmenü für die Relais-Kontakte zu öffnen.

| Relay       | Select | ed Event |
|-------------|--------|----------|
| [1].Relay1: | Normal | Close    |
| [2].Relay2: | Normal | 0pen     |
| [3].Relay3: | Normal | Close    |
| [4].Relay4: | Normal | 0pen     |
| [5].Relay5: | Normal | Close    |
| [6].Relay6: | Normal | 0pen     |
| [0].Back To | Previo | us Menu  |

8. Nehmen Sie gewünschten Änderungen vor und kehren Sie zum Hauptmenü zurück.

#### Konfiguration abschließen und speichern

- 9. Um das Programm zu beenden, klicken Sie zuerst "0".
  - → Das System fragt, ob die Einstellungen gespeichert werden sollen.

Geben Sie "Y" ein, um zu speichern oder "N", um zu beenden ohne zu speichern.

 Um Ihre Einstellungen zu aktivieren, stellen Sie den DIP-Schalter SW2 auf **ON**.